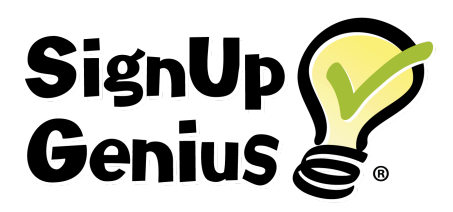

# Mastering Event Coordination: A Comprehensive Guide to Creating a SignUpGenius

In an increasingly digital world, coordinating events, volunteers, and appointments can quickly become a logistical puzzle. Enter SignUpGenius, a user-friendly online platform designed to streamline the process of organizing groups of people. This primer will walk you through, step-by-step, how to create a versatile and effective signup form, transforming your next event from a coordination challenge into a resounding success.

## **Getting Started: Creating Your Account**

Before you can launch your first signup, you'll need a SignUpGenius account. This is a straightforward process:

- 1. Navigate to the SignUpGenius website: Open your web browser and go to SignUpGenius.com.
- 2. **Register for a free account:** Click on the "Create a Sign Up" or "Login/Join" button, typically located in the top-right corner of the homepage. You can register using your email address and a password, or for added convenience, you can sign up using your Facebook or Google account.
- 3. **Complete your profile:** Once registered, you can add basic information to your profile, which can be helpful for participants to identify you as the organizer.

## Building Your Signup: A Step-by-Step Walkthrough

With your account created, you're ready to build your signup form. The platform's intuitive design guides you through a five-step process: **Design, Slots, Settings, Publish, and Share**.

#### Step 1: Design - Setting the Stage

This initial step focuses on the visual presentation and basic details of your event.

- **Title and Description:** Give your signup a clear and concise title (e.g., "Props Loading" "Jazz Night"). In the description, provide all the essential information your participants will need, such as the event's purpose, what to bring, and any specific instructions.
- **Theme:** Choose a theme that matches the tone of your event. SignUpGenius offers a vast library of free, professionally designed themes, from seasonal and holiday options to more general and professional layouts. You can also upload your own photo or logo for a more personalized touch.
- **Group:** You can optionally associate your signup with a specific group you've created within SignUpGenius. This is particularly useful for recurring events or for organizations that manage multiple signups.

#### Step 2: Slots - Defining the Opportunities

This is the core of your signup, where you'll specify the roles, items, or time slots that people can sign up for. The flexibility of this section is a key strength of SignUpGenius. You can choose from several formats:

- Sort by Date: This is ideal for events that span multiple days or have various time slots. You will:
  - Add Dates: Select the date(s) of your event.
  - Add Times: For each date, you can add specific time slots (e.g., 9:00 AM 11:00 AM, 11:00 AM 1:00 PM).
  - Add Slots: For each date and time, define what you need people to sign up for and provide some expectations. This could be a role ("Volunteer," "Greeter") or a task ("Set Up," "Clean Up"). Specify the number of people needed for each slot.
- Sort by Slot: This format is perfect for listing items or roles without specific dates and times tied to each one. For example, a potluck signup would use this to list dishes ("Main Dish," "Dessert," "Drinks"). You simply add the "Slot" (the item or role) and the quantity needed.
- **RSVP:** If you only need a headcount for an event and don't require people to sign up for specific tasks, the RSVP format is the simplest option.

#### Step 3: Settings - Fine-Tuning the Details

This section allows you to customize the functionality of your signup and enhance the user experience.

- **Participant Information:** Decide what information you need to collect from your participants. By default, it's just their name and email. You can also request a phone number or add custom questions (a premium feature) to gather specific details.
- Preferences: Here, you can enable several helpful options:
  - **Reminders:** Automatically send email or text message reminders to participants before the event. You can customize the timing of these reminders.
  - Notifications: Receive notifications when someone signs up or cancels.
  - **Name Display:** Choose whether to display the names of those who have signed up or keep them hidden for privacy.
  - **Restrictions:** Set limits on how many slots a person can sign up for.

## Step 4: Publish - Going Live

Once you've reviewed your design, slots, and settings, it's time to make your signup public. Click the "Publish" button to make your creation live and accessible to others.

## Step 5: Share - Spreading the Word

A published signup isn't useful until people know about it. SignUpGenius provides several ways to share your creation:

- **Invite by Email:** Directly from the platform, you can compose and send email invitations to your contacts. You can import contacts or enter them manually.
- **Share a Link:** A unique URL is generated for your signup. Copy this link and share it via your own email, social media, a website, or any other communication channel.
- Social Media Buttons: Easily share your signup directly to Facebook or other social media platforms.

# Advanced Features for Power Users

For those with more complex needs, SignUpGenius offers a range of premium features that can further enhance your organizing capabilities. These include:

- **Custom Questions:** Gather specific information from your participants beyond the standard fields.
- Ad-Free Signups: Provide a cleaner, more professional look for your signup pages.
- Multiple Administrators: Allow other team members to help manage the signup.

- **Collecting Payments:** Securely collect money for event fees, donations, or item sales directly through your signup form.
- **Tabbing:** Link multiple signup pages together for large or multi-faceted events.

By following these steps, you can effectively leverage the power of SignUpGenius to simplify your next event's coordination. From small group gatherings to large-scale volunteer efforts, this versatile tool empowers you to focus less on logistics and more on the success of your event.